# Usare Web Configuration Utility per aggiornare il firmware sui telefoni IP SPA525G e SPA525G2

## Obiettivo

L'obiettivo di questo articolo è quello di guidare l'utente su come aggiornare SPA525G e SPA525G2 con l'utilizzo dell'utilità di configurazione Web. L'aggiornamento del firmware dell'IP Phone può essere eseguito in due modi: una viene eseguita tramite l'utility di configurazione Web e l'altra tramite un protocollo TFTP su un dispositivo di comunicazione unificata tramite Cisco Configuration Assistant (CCA). Gli aggiornamenti del firmware sono importanti e possono fornire o aggiornare le funzionalità del dispositivo e risolvere i problemi dell'ultimo firmware.

### Dispositivi interessati

- SPA525G
- SPA525G2

#### URL download software

<u>SPA525G</u> <u>SPA525G2</u>

### Passaggi per l'aggiornamento del firmware

Passaggio 1. È possibile controllare la versione corrente del firmware. Con i tasti software del telefono IP, premere il pulsante **Setup** e scegliere **Status > Product Information > Software Version (Stato > Informazioni sul prodotto > Versione software).** 

Passaggio 2. Scaricare l'ultima versione dell'aggiornamento del firmware dei telefoni IP SPA525G dal sito Web di Cisco.

Passaggio 3. Estrarre i file e salvarli sul desktop. In questo articolo viene utilizzata la versione del firmware 7.5.3. La cartella estratta contiene i file spa525g-7-5-3.bin e spa525g-7-5-3-bt.bin. Se si desidera utilizzare Bluetooth, utilizzare il file spa525g-7-5-3-bt.bin, che contiene il firmware Bluetooth aggiornato.

Passaggio 4. Sul telefono IP, selezionare **Device Administration > Call Control Settings > Signaling Protocol.** 

Passaggio 5. Utilizzare il tasto freccia destra e impostare Signaling Protocol come **SIP**. Se il protocollo di segnalazione è SCCP, non è possibile accedere come amministratore e utenti esperti.

Passaggio 6. Utilizzare l'utility di configurazione Web per accedere come amministratore e scegliere **Avanzate > Aggiornamento firmware** 

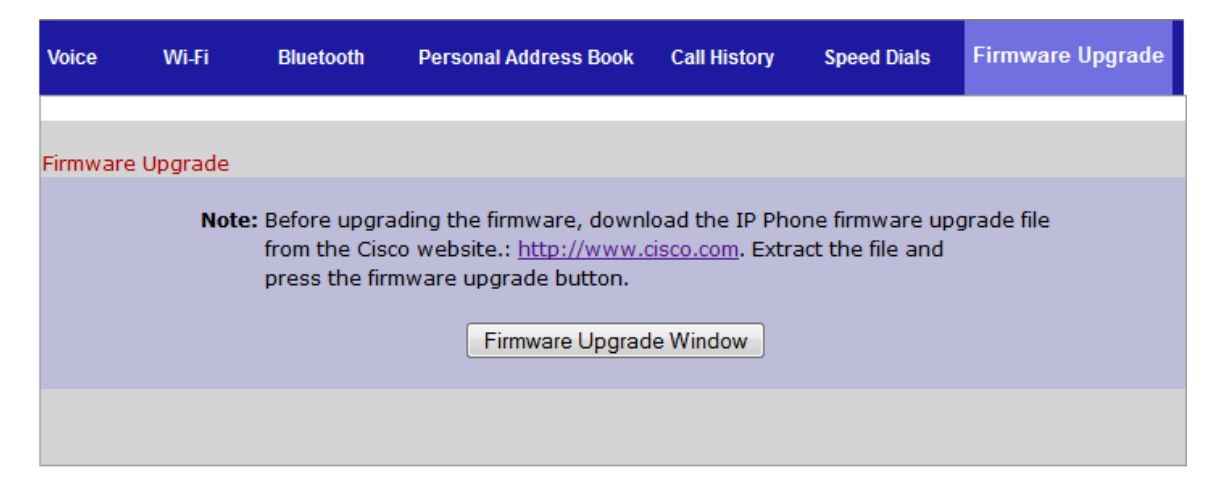

Passaggio 7. Fare clic su **Finestra Aggiornamento firmware**. Si apre la pagina *IP Phone SPA525G*:

| IP Phone SPA525G2                                                                             |                                |  |
|-----------------------------------------------------------------------------------------------|--------------------------------|--|
| Upgrade File Select:                                                                          | Browse_                        |  |
| Warning:Firmware Upgrade may tak<br>minutes. Please do not turr<br>power or press the reset b | e a few<br>n off the<br>utton. |  |
| Submit Cancel Setting                                                                         | IS                             |  |
|                                                                                               |                                |  |
|                                                                                               |                                |  |
|                                                                                               |                                |  |

Passaggio 8. Fare clic su Sfoglia e scegliere il percorso del file scaricato.

| IP Phone SPA525G2                        |                                                                                 |
|------------------------------------------|---------------------------------------------------------------------------------|
| Upgrade File Select:                     | C:\Users\deepaswadi\Down Browse_                                                |
| Warning:Firmware<br>minutes.<br>power or | Upgrade may take a few<br>Please do not turn off the<br>press the reset button. |
|                                          |                                                                                 |
| Subm                                     | nit Cancel Settings                                                             |
|                                          |                                                                                 |
|                                          |                                                                                 |
|                                          |                                                                                 |
|                                          |                                                                                 |
|                                          |                                                                                 |

Passaggio 9. Fare clic su **Sottometti**. Una volta completato l'aggiornamento del firmware, il sistema si riavvia. Una volta riavviato, in una finestra viene visualizzato il messaggio "Aggiornamento firmware riuscito".

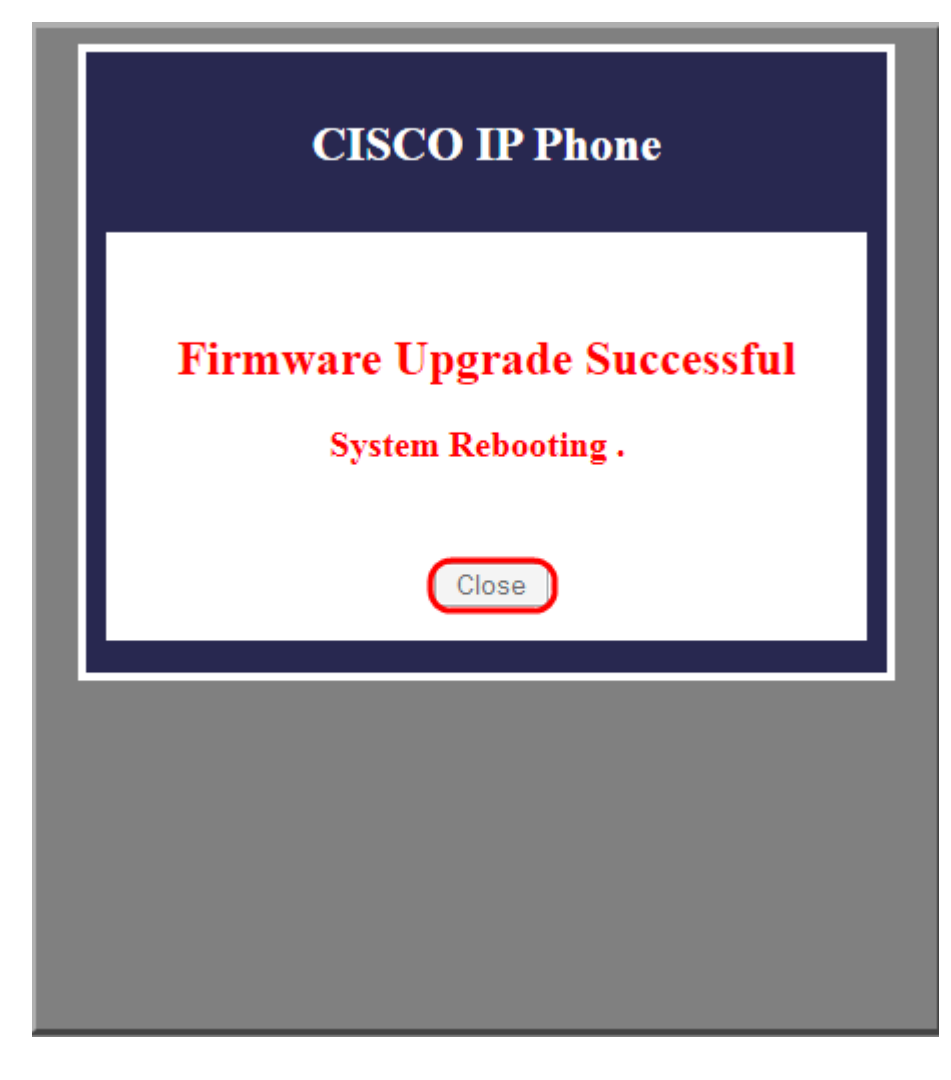